## Пригласить группу пользователей в курс

Приглашать пользователей в курс может пользователь с ролью «Куратор».

1.1. В меню редактирования курса перейти в пункт «Пригласить&Поделиться» -- «Новый участник или группа».

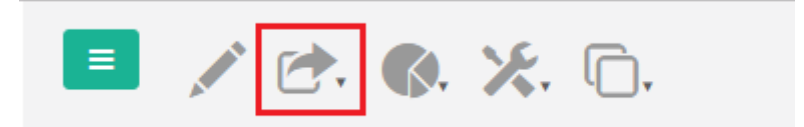

1.2. Выбрать пункт «Новый участник или группа»;

|              | C. S. X. D.                                             |      |  |  |
|--------------|---------------------------------------------------------|------|--|--|
| ОБРАЗОВА     | Все участники сообщества                                |      |  |  |
|              | участник сооощества<br>Группа сообщества                |      |  |  |
| Индикатор    | Подтвердить или отклонить запрос на зачисление          |      |  |  |
| Нет ресурс с | Публичная библиотека 🗸                                  | і́те |  |  |
| Портал: ОЕ   | Библиотека сообщества<br>Новый участник или группа      |      |  |  |
|              | Сообщить пользователям об изменении содержимого портала |      |  |  |
|              |                                                         |      |  |  |

- 1.3. Подготовьте файл «.csv». Файл «.csv» должен содержать информацию о пользователях в формате: Имя пользователя, Фамилия пользователя, Электронная почта пользователя, Группа (указав название группы, в курсе создается группа в которую добавляются все пользователи из файла). Для создания CSV-файла, выполните следующие действия:
  - ✓ Откройте приложение Microsoft Excel;
  - ✓ Создайте "новую книгу" из меню "Файл";
  - ✓ В ячейке "А" строки "1" введите имя пользователя;
  - ✓ В ячейке "В" строки "1" введите фамилию пользователя;
  - ✓ В ячейке "С" строки "1" введите электронную почту пользователя;
  - ✓ В ячейке "D" строки "1" введите группу пользователя или оставьте ее пустой;
  - ✓ Повторите действие для каждого нового пользователя во строках "2", "3", "4" и т.д.;

- ✓ Как только список пользователей завершен, нажмите кнопку «Файл» и выберите «Сохранить как»;
- ✓ В окне «Сохранение документа» выберите место, куда Вы хотите сохранить файл и задайте имя файла;
- ✓ Из выпадающего списка «Тип файла:» выберите формат «CSV(разделители - запятые)»;
- ✓ Нажмите кнопку «Сохранить».
- 1.4. Вернитесь в браузер и перейдите на страницу «Пригласить пользователя или группу», выберите вкладку «Группа», нажмите кнопку «Выбрать .csv файл» и следуйте инструкциям на экране.

| Пригласить нового пользователя или группу |              |                  |                         |                   |  |  |
|-------------------------------------------|--------------|------------------|-------------------------|-------------------|--|--|
| Один                                      | Группа       | Группа с Опциями | Пользователь сообщества | Группа сообщества |  |  |
| + Выбрать                                 | о.csv файл 🥐 |                  |                         |                   |  |  |